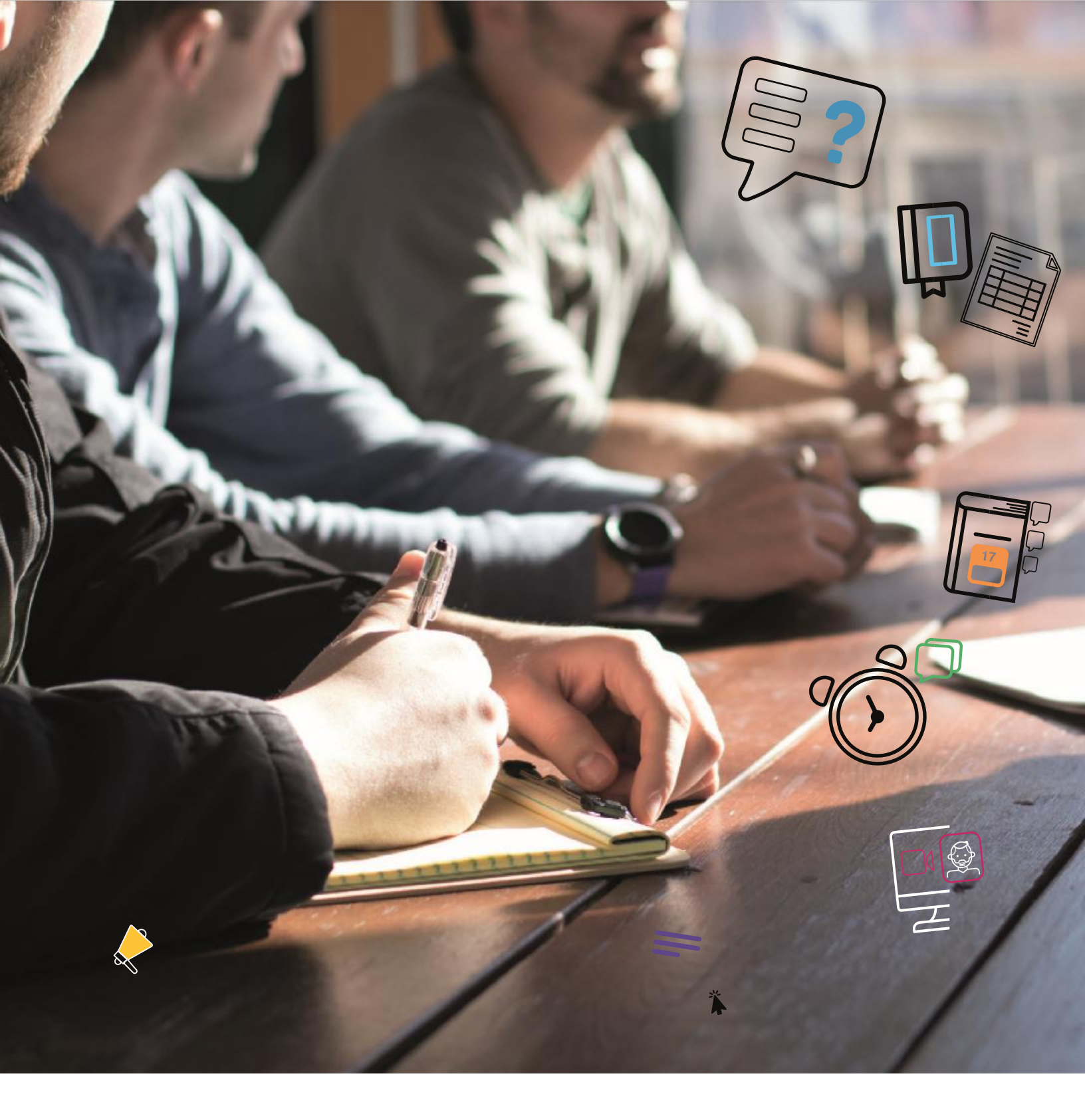

## **GUIA RÁPIDA**

Cómo cargar una imagen a una pregunta de evaluación

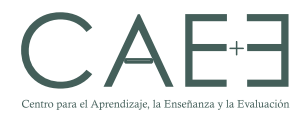

Al crear la pregunta, puede determinar dónde aparecerán las imágenes relacionadas con el texto. A continuación, encontrará paso a paso cómo insertar una imagen en las preguntas de su examen.

1. Para agregar una imagen, despliegue las opciones de edición con el botón <sup>≤</sup> y luego, seleccione el ícono Insertar/Editar imagen para incrustar una imagen en el área de texto o para editar una imagen actual que haya seleccionado.

| PREGUNTA                                 | Crear/editar pregunta de redacción | \$                                       |
|------------------------------------------|------------------------------------|------------------------------------------|
| Título de la pregunta                    |                                    |                                          |
|                                          |                                    |                                          |
| <ul> <li>Texto de la pregunta</li> </ul> |                                    |                                          |
| <b>T T T</b> Arial <b>v</b> 3 (12)       | n) • T • 🗄 • 🔚 • 💟 • 🖉 🖏           | ♀ i :< >                                 |
|                                          |                                    |                                          |
|                                          |                                    |                                          |
|                                          |                                    |                                          |
|                                          |                                    |                                          |
|                                          |                                    |                                          |
| Rutaro                                   |                                    | Palabraci0                               |
| now.p                                    |                                    | i di di di di di di di di di di di di di |

| Texto de la pregunta |                |         |                  |      |     |     |     |     |          |            |
|----------------------|----------------|---------|------------------|------|-----|-----|-----|-----|----------|------------|
| T T T Párrafo        | ▼ Arial        | * 3 (12 | pt) 🔻            | := - | Ξ   | • T | - ø | • @ |          |            |
| 6 D D Q 10 01        | <b>E E E E</b> | È≣ ≣ T  | T <sub>x</sub> Ø | 20 . | T T | • - |     | *** |          |            |
| 🕽 🗬 🖼 🖻 f_x 🔹 M      | lashups - ¶ 66 | 6 🛈 🗳   | <b>=</b>         |      |     |     |     |     | HTML CSS |            |
|                      |                |         |                  |      |     |     |     |     |          |            |
|                      |                |         |                  |      |     |     |     |     |          |            |
|                      |                |         |                  |      |     |     |     |     |          |            |
|                      |                |         |                  |      |     |     |     |     |          |            |
|                      |                |         |                  |      |     |     |     |     |          |            |
| 1210                 |                |         |                  |      |     |     |     |     |          | Palabras:0 |

2. Puede buscar imágenes en su equipo o en el repositorio de archivos de su curso: Archivos de curso o Content Collection.

| agen Examinar mi equipo Examinar curso                                                                                                    |                                                                                                    |
|----------------------------------------------------------------------------------------------------|----------------------------------------------------------------------------------------------------|
| Puede arrastrar un archivo desde su equipo al área <b>Adjuntar archivo</b> o usar las funciones de bu<br>nivel superior en el repositorio de archivos del curso. Si desea enviar por correo electrónico un en<br>del archivo del repositorio. | isqueda. Los archivos se guardan en la carpeta de<br>nlace a un archivo cargado, use la URL permanente |
| scripción de imagen                                                                                                    |                                                                                                    |
| ulo                                                                                                    |                                                                                                    |
|                                                                                                    |                                                                                                    |
|                                                                                                    |                                                                                                    |
|                                                                                                    |                                                                                                    |
|                                                                                                    |                                                                                                    |
|                                                                                                    |                                                                                                    |
|                                                                                                    |                                                                                                    |
|                                                                                                    |                                                                                                    |

| 🗧 🕂 🗡 📴 « Imágenes » Imágenes guardadas                                                           | ~ | õ | Buscar en Imágenes guardadas | P, |
|---------------------------------------------------------------------------------------------------|---|---|------------------------------|----|
| Organizar 👻 Nueva carpeta                                                                         |   |   | × 🖬                          | 0  |
| Acceso rápido Escritorio Concurrentos # Documentos # DocUMENTOS E ENTIC EENTIC EEIH 2020 UEUTOS E |   |   |                              |    |
| OneDrive Este equipo                                                                              |   |   |                              |    |

Tenga en cuenta que puede añadir los tipos de imagen comunes, como **GIF, JPG, JPEG, BMP, PNG** y **TIF**. Si usted va a agregar una tabla, un gráfico de Excel, un dibujo o una ecuación, debe guardarlo como imagen en alguno de los formatos anteriores, de lo contrario no se visualizará de manera correcta en el texto de la pregunta. 3. Si quiere configurar la apariencia (tamaño, alineación, etc.) de la imagen, puede hacerlo con las opciones del botón Apariencia. Finalmente, haga clic en Insertar.

| General Apariencia Avanzada                                                           |          |          |
|---------------------------------------------------------------------------------------|----------|----------|
| Alineación No establecido · 🔻                                                         |          |          |
| Dimensiones 760 × 570 px Dolor sit amet,<br>Restringir proporciones adipiscing loreum |          |          |
| Espacio vertical ipsum edipiscing olicum<br>sed diam nonummy                          |          |          |
| Espacio horizontal                                                                    |          |          |
| Borde                                                                                 |          |          |
| Clase No establecido 🔻                                                                |          |          |
| Estilo                                                                                |          |          |
|                                                                                       | Cancelar | Insertar |

4. También puede cambiar el tamaño de una imagen que acaba de agregar en el áreade texto. Para ello, presione y arrastre los lados o las esquinas de una imagen.

| Т | Т | T    | Ŧ | Párra | fo     | ٠   | Arial | E . |   | 3 | (12p    | t)                        |   | := | •   | iΞ | *   | T | • \$ | • • | æ  |                      | 🖵 i  | 25     | ~ |
|---|---|------|---|-------|--------|-----|-------|-----|---|---|---------|---------------------------|---|----|-----|----|-----|---|------|-----|----|----------------------|------|--------|---|
| Ж | 0 | C    | Q | 10    | 1      | =   | i =   | ≣   | 1 |   | $T^{x}$ | $\mathbf{T}_{\mathbf{x}}$ | 0 | 65 | •9  | 1  | • - |   |      | -   | 2. |                      |      |        |   |
| 0 | 0 | 1    |   | fx .  | 🗘 Mast | ups | - 9   | 66  | C | 3 | \$      | ⊞                         | - | 翩  | 113 | 田  | 田   |   |      | 圓   |    | HTHL CSS             |      |        |   |
|   |   |      |   |       |        |     |       |     |   |   |         |                           |   |    |     |    |     |   |      |     |    | Texto de la pregunta |      |        | • |
|   | - | s im | σ |       |        |     |       |     |   |   |         |                           |   |    |     |    |     |   |      |     |    |                      | Pala | bras:0 | ) |

5. Si desea verificar cómo sus estudiantes visualizarán la pregunta y la imagen, puede hacer clic en el ícono de vista previa.

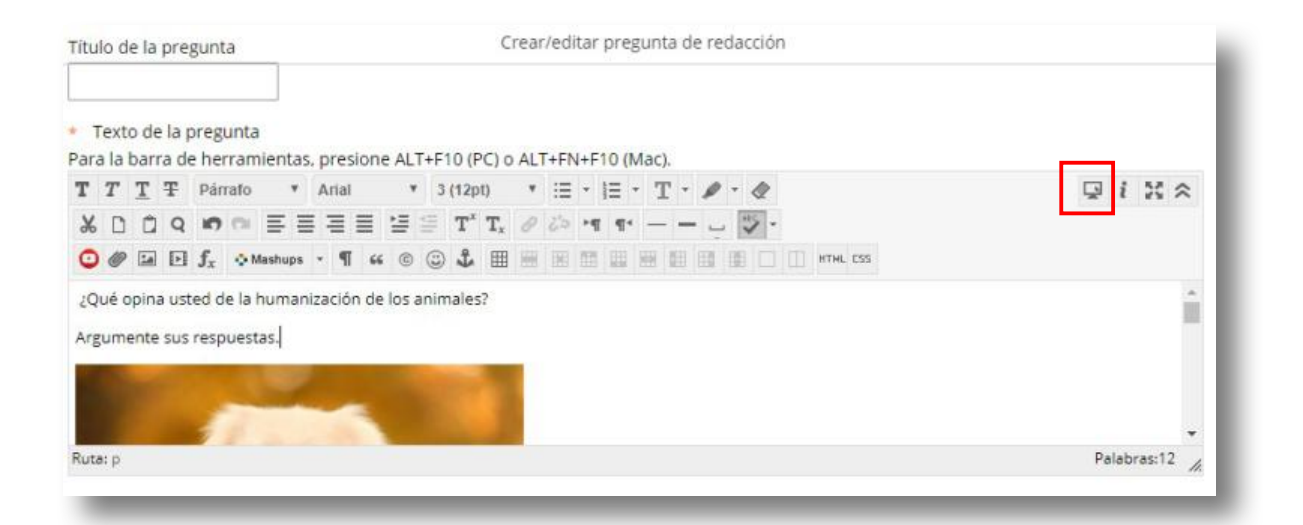

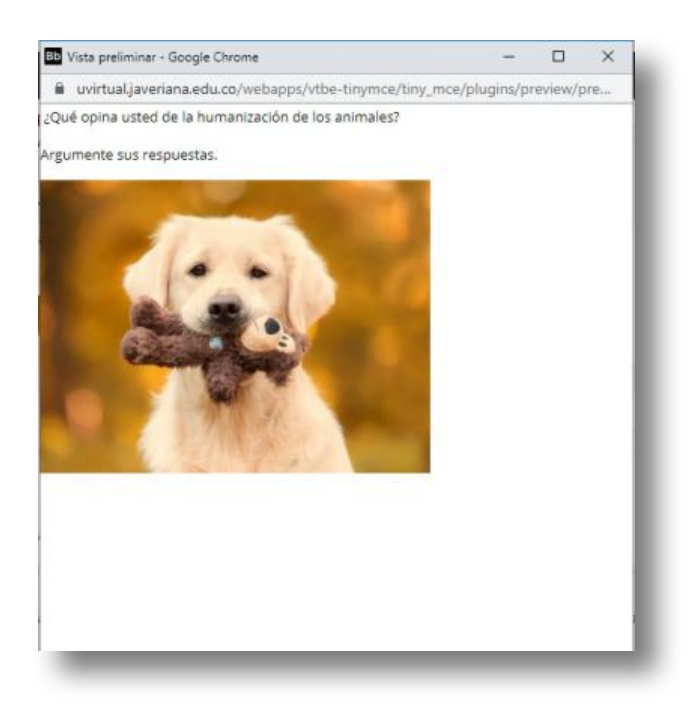

6. Si la imagen y el texto fueron configurados de manera correcta, continúe y finalice editando las demás opciones de la pregunta. Recuerde que puede insertar imágenes tanto en el cuerpo de la pregunta como en las opciones de respuesta.